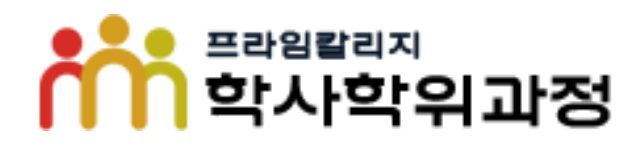

# 결시자 추가(과제물) 시험 학습관리시스템 온라인 신청 방법

<신청방법>

1. 사유 선택 및 증빙서류 제출

2. 동의서 제출

## 1. 사유 선택 및 증빙서류 제출

- 내강의실 로그인 후 "결시과제신청 " → 과목 선택 →신청 버튼을 클릭 후 사유 및 증빙서류를 제출합니다.

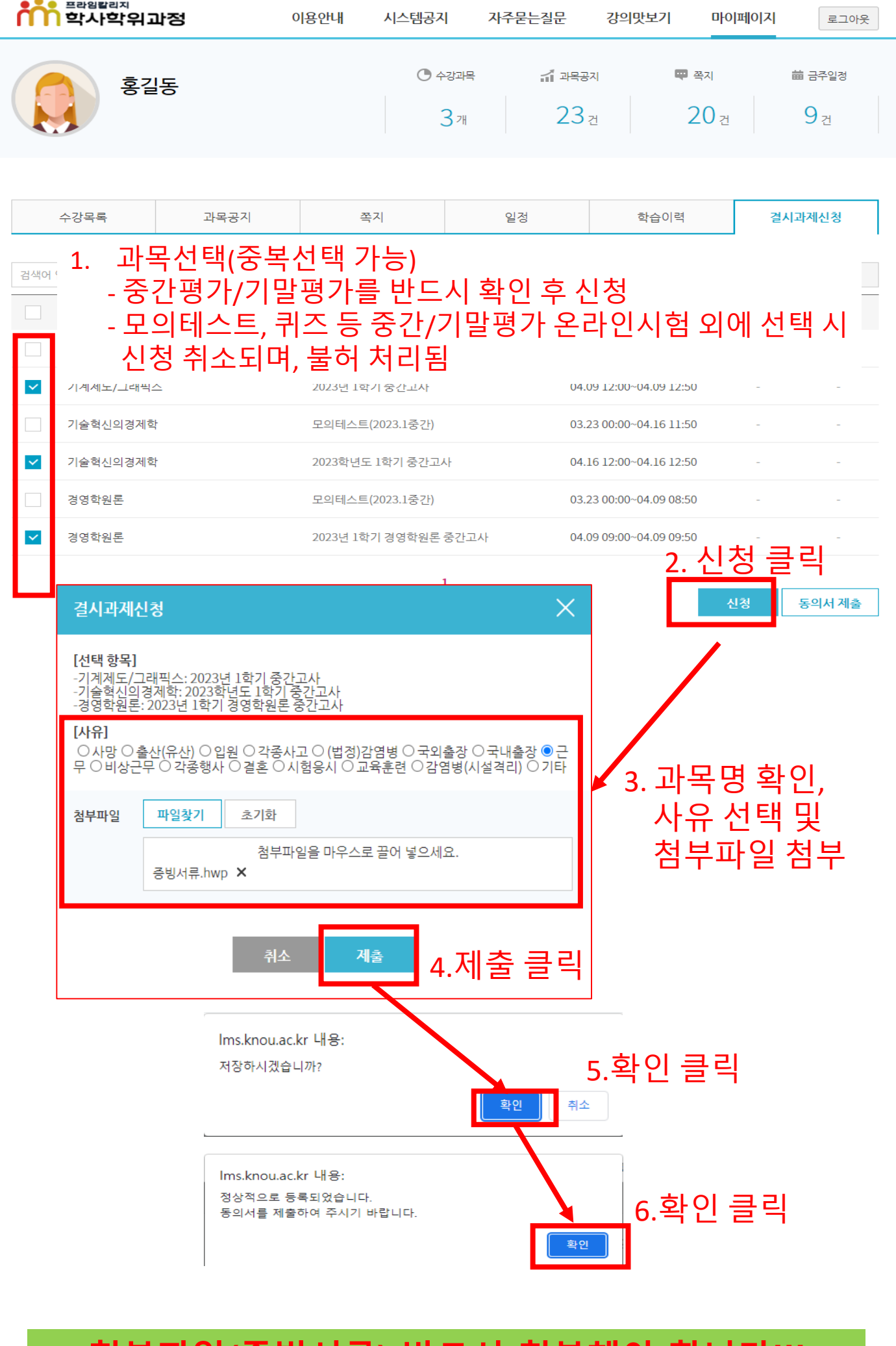

첨부파일(증빙서류) 반드시 첨부해야 합니다!!! \* 미첨부시 서류미비로 미승인처리됨

### 2. 동의서 제출

- 과목을 선택하고 증빙서류를 첨부하면 상태가 "신청중 " 으로 됩니다. - 상태가 "신청중"으로 표기 되면, 1과목씩 선택하여

동의서를 제출합니다.

| ·····································                 | 이용안내                           | 시스템공지                            | 자주묻는질문                   | 강의맛보기                   | 마이페이지                   | 로그아웃                   |
|-------------------------------------------------------|--------------------------------|----------------------------------|--------------------------|-------------------------|-------------------------|------------------------|
| 홍길동                                                   |                                | © ਨਟਰਸ<br>5 ਾਂ                   | ੀ <sup>ਗੁ</sup> ਥਤ<br>17 | त ♥ क्षत<br>त 20        | 曲<br>건                  | 금주일정<br>7 <sub>건</sub> |
| 수강목록     과목공지       김색어 입력       감색어 입력       - 상태(신창 | <sup>~</sup><br>(중복선<br>성중) 확인 | <sup>쪽지</sup><br>택 불가)<br>인 후 1과 | <sub>일정</sub><br>목씩 선틱   | <sup>학습이력</sup><br>하여동의 | <sup>결시괴</sup><br>의서 제클 | 제신청                    |
| 과목명                                                   |                                | 시험명                              |                          | 시험기간                    | 상태                      | 사유                     |
| 기계제도/그래픽스                                             | 모의테스트                          | 트(2023.1중간)                      | 03.                      | 23 00:00~04.09 11:50    | -                       | -                      |
| ☑ 기계제도/그래픽스                                           | 2023년 1호                       | 학기 중간고사                          | 04.                      | 09 12:00~04.09 12:50    | 신청중                     | 근무                     |
| 기술혁신의경제학                                              | 모의테스트                          | 트(2023.1중간)                      | 03.                      | 23 00:00~04.16 11:50    | -                       | -                      |
| 기술혁신의경제학                                              | 2023학년5                        | 도 1학기 중간고사                       | 04.                      | 16 12:00~04.16 12:50    | 신청중                     | 근무                     |
| 경영학원론                                                 | 모의테스트                          | 트(2023.1중간)                      | 03.                      | 23 00:00~04.09 08:50    | -                       | -                      |
| 경영학원론                                                 | 2023년 1호                       | 학 <mark>기</mark> 경영학원론 중간        | 고사 04.                   | 09 09:00~04.09 09:50    | 신청중                     | 근무                     |
|                                                       |                                | 1                                |                          |                         | 신청 등                    | 동의서 제출                 |

**"동의서 제출"은 한 과목씩 선택하여 제출합니다.** (※ 동의서는 다음 페이지 참고)

## ①증빙서류 첨부 ②동의서 제출 후 상태가 "신청중" → "신청완료"로 변경 되는지 반드시 확인 바랍니다!

#### 각종시험 결시승인을 위한 개인정보 수집 이용 동의서

#### ◎ 각종시험 결시 승인 신청

| 신청인 기관 프레         |           |        | 바임칼리지 학사학위과정   | 학번   | 20235*-1**** |  |  |
|-------------------|-----------|--------|----------------|------|--------------|--|--|
| 2948              | 성명        | 홍길동    |                |      |              |  |  |
|                   | 연락처       | 휴대전화   | 010-2          |      |              |  |  |
|                   |           | E-Mail |                |      |              |  |  |
| 결시자 인정 신청 내역      |           |        |                |      |              |  |  |
| 기관                | 교과목명      |        | 시험명            | 결시사유 | 신청일시         |  |  |
| 프라임칼리지 학<br>사학위과정 | 기계제도/그래픽스 |        | 2023년 1학기 중간고사 | 근무   | 2023-05-09   |  |  |

## <sub>•개인정보 수집·이용 동의</sub> 1. 인적사항 및 교과목명 확인 필수!!

한국방송통신대학교에서는 각종시험 결시자 신청과 관련 아래와 같이 개인정보를 수집·이용하고자 아래와 같이 안내드리며 내용을 자세히 읽으신 후 동의 여부를 결정하여 주십시오

◎ 개인정보 수집.이용 동의(필수)

| 하는 것이 있는 것이 있는 것이 없는 것이 없는 것<br>것 않아, 것 않아, 것 않아, 것 않아, 것 않아, 것 않아, 것 않아, 것 않아, 않아, 것 않아, 것 않아, 것이 없다. 것 않아, 것 않아, 것 않아, 것 않아, 것 않아, 것 않아, 않아, 것 않아, 것 않아, 것 않아, 것 않아, 것 않아, 것 않아, 것 않아, 않아, 않아, 않아, 않아, 않아, 않이 않아, 않아, 않이 않아, 않이 않아, 않이 않이 않이 않이 않이 않이 않이 않이 않이 않이 않이 않이 | 수집목적      | 보유기간     |    |
|----------------------------------------------------------------------------------------------------|-----------|----------|----|
| 재직증명서, 친족관계증명서, 사망진단서, 출생증명서, 사실확인서, 사고확인서, 국외출장 공문, 청첩장, 예식확인증빙서<br>류,<br>응시확인서 등 개인정보가 포함된 별도 증빙자료 2 " 두                                                                                                    | 결시사유 확인   | 5년       | 르리 |
| · 위와 같이 개인정보를 수집 이용하는데 동의하십니까?                                                                                                    |           |          |    |
| 개인정보 수집·이용 동의                                                                                                    | □ 동의      | 합니다      |    |
|                                                                                                    | 추가 기회를 부여 | 받을 수 없습니 |    |

◎ 고유식별정보 수집.이용 동의 (선택)

| 항목                                                                              | 수집목적        | 보유기간                   |
|---------------------------------------------------------------------------------|-------------|------------------------|
| 출입국사실확인서, 재외국민등록부등본, 외교부·주대사관·총영사관(분관·출장소)에서 발행한 관련 서류 등<br>고유식별정보가 포함된 별도 증빙자료 | 결시사유 확인     | <sup>5년</sup><br>중 킄 맄 |
| . 위와 같이 개인정보를 수집 이용하는데 동의하십니까?                                                  | 1 1         |                        |
| 고유식별정보 수집·이용 등의                                                                 | 💿 여         | ○아니요                   |
| ~ 그는 나라지도 사고 있는데 데뷔 도 아프 그 나의 사 이사 나라 그 그 나도 다른 그 나의 것은 그 것 나라 것 나지 사이와 나고      | 한 전 이 전 다 다 | ,                      |

※ 고유식별정보 수집·이용에 대한 동의를 거부할 수 있습니다. 그러나 동의를 거부할 경우 각종시험 결시자 승인이 불가할 수 있습니다. 또한, 제출한 서류에 위에서 동의하지 않은 개인정보가 있을 경우 서류접수가 거부될 수 있습니다.

◎ 민감정보 수집.이용 동의<mark>(선택)</mark>

| · · · · · · · · · · · · · · · · · · ·                                                                            | 수집목적                  | 보유기간                                  |
|----------------------------------------------------------------------------------------------------|-----------------------|---------------------------------------|
| 의사진단서(소견서), 입퇴원증명서 등 민감정보 포함된 별도 증빙자료                                                                            | 결시사유 확인               | <sup>년</sup> 크리                       |
| · 위와 같이 민감정보를 수집·이용하는데 동의하십니까? 4. 이기,                                                                            | 이니오                   | 62-                                   |
| 민감정보 수집·이용 동의                                                                                                    | <ul> <li>예</li> </ul> | ○아니요                                  |
| □ 각 등시험 결시자 인정 신청 내역을 확인하였습니다.<br>※ 부 <mark>간</mark> 한 방법으로 성적인정을 신청하거나 제출 증빙서류가 허위인 것으로 판명되는 경우 취득한 성적을 취소하고 학칙 | 에 의거 징계 조치            | ····································· |
| □각 중시험 결시 승인을 위한 개인정보 수집 · 이용에 동의합니다                                                                             |                       |                                       |
| □각 중시험 결시 인정 신청인 본인임을 확인합니다                                                                                      |                       |                                       |
| 5. 제출 6.확인 클릭                                                                                                    | 4                     |                                       |
| lms.knou.ac.kr 내용:                                                                                               | - 하이                  | 니크리                                   |
| 신청서 및 동의서가 제출되었습니다.                                                                                              | /.픡 입                 |                                       |

## 2. 신청완료 확인

-상태가 "신청완료"로 변경되었는지 반드시 확인하시기 바랍니다.

| 🍈 학사학위고   | 과정                | 이용안내                 | 시스템공지     | 자주묻는질문                                  | 강의맛보기                  | 마이페이지                    | 로그아웃 |
|-----------|-------------------|----------------------|-----------|-----------------------------------------|------------------------|--------------------------|------|
| 홍길동       |                   | © ∻ở<br>5 개          | 또 귀포<br>1 | ਲਤ <b>ਹ </b> ♥ ਕੁਹ<br>7 <sub>2</sub> 20 | ±                      | * 금주일정<br>7 <sub>건</sub> |      |
| 수강목록      | 과목공지              | 쪽                    | 2         | 일정                                      | 학습이력                   | 결시고                      | 바제신청 |
| 검색어 입력    |                   | 검색                   |           |                                         |                        | 10개씩 🗸                   | · 보기 |
|           | 과목명               |                      | 시험명       |                                         | 시험기간                   | 상태                       | 사유   |
| 기계제도/그래픽: | 기계제도/그래픽스 모의테스트(; |                      | 2023.1중간) | 0                                       | 3.23 00:00~04.09 11:50 | -                        | -    |
| 기계제도/그래픽: | 2023년 1학기 중간고,    |                      | 이 중간고사    | 0                                       | 4.09 12:00~04.09 12:50 | 신청완료                     | 근무   |
| 기술혁신의경제혁  | it.               | 모의테스트(2023.1중간)      |           | 0                                       | 3.23 00:00~04.16 11:50 | -                        | -    |
| 기술혁신의경제회  | it<br>T           | 2023학년도 1학기 중간고사     |           | 0                                       | 4.16 12:00~04.16 12:50 | 신청완료                     | 근무   |
| 경영학원론     |                   | 모의테스트(2023.1중간)      |           | 0                                       | 3.23 00:00~04.09 08:50 | -                        | -    |
| 경영학원론     |                   | 2023년 1학기 경영학원론 중간고사 |           | 간고사 0                                   | 4.09 09:00~04.09 09:50 | 신청완료                     | 근무   |
|           |                   |                      |           |                                         |                        |                          |      |

※최종 상태가 "신청완료"가 되어야 정상적으로 신청된 것입니다.

① 증빙서류 첨부 ② 동의서 제출 후

되었는지 반드시 확인 바랍니다!

상태가 "신청중" → "신청완료"로 변경

※ 상태가 "신청중"인 경우는 신청 절차가 완료되지 않아 결시 미승인 처리 되오니 반드시 신청 완료 상태를 확인하시기 바랍니다.